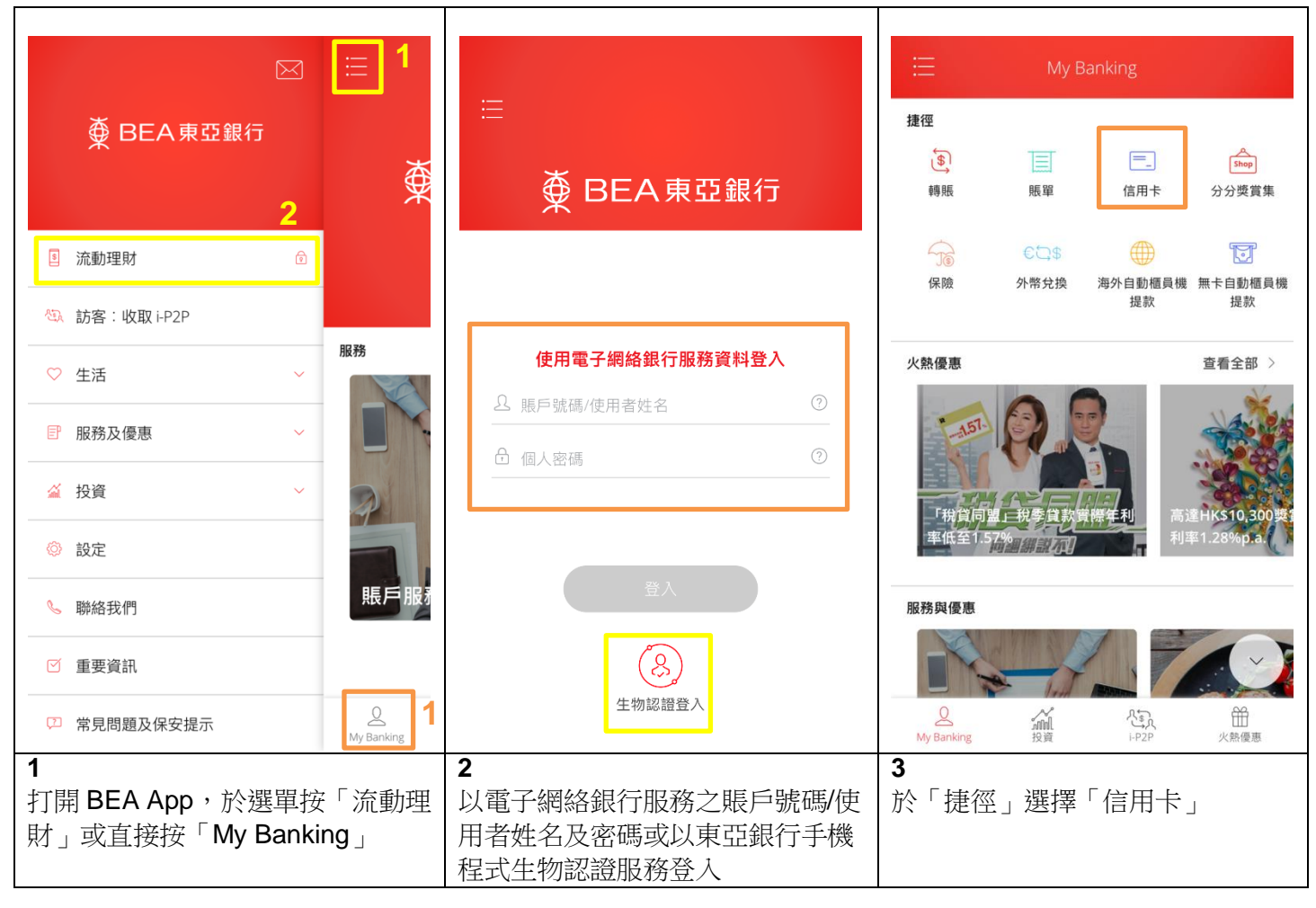

## 主要功能及提示

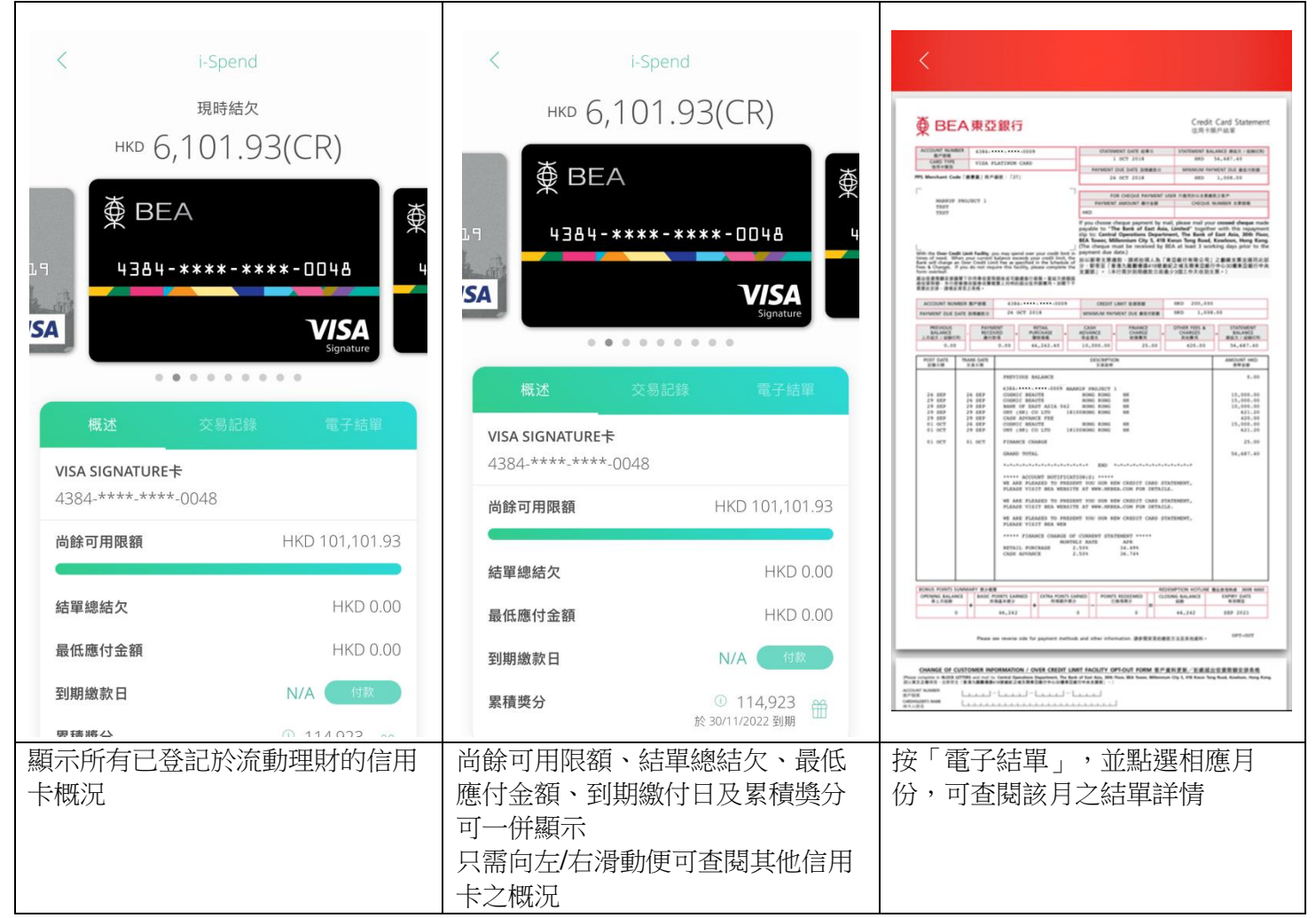

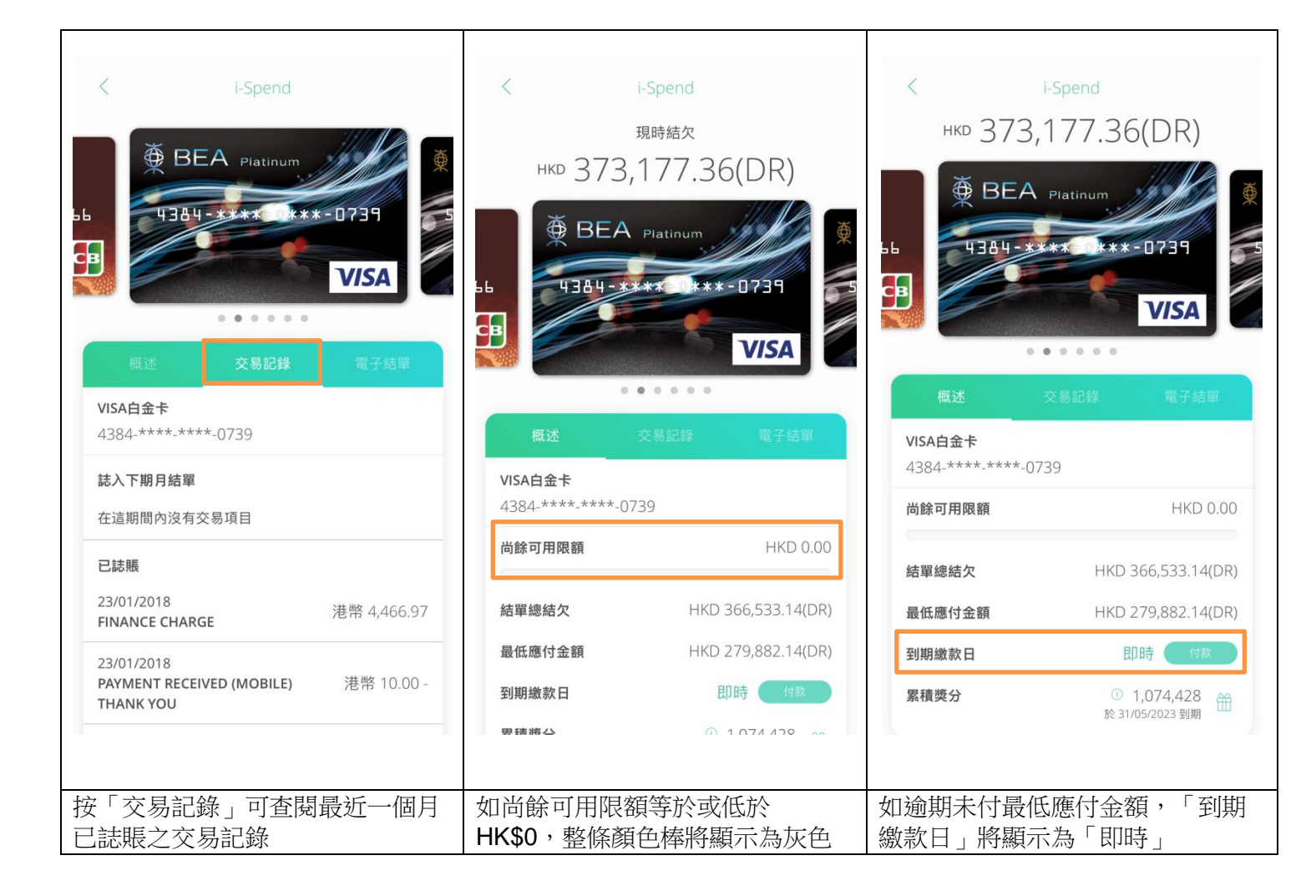

## 如何下載 BEA APP ?

- 步驟1 開啟 App Store 或 Google Play
- 步驟2 搜尋關鍵字「BEA東亞銀行」,並點擊「Download」啟動下載

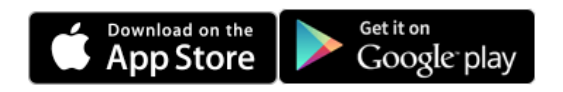